# <u>DC WEBサービス新規登録手順</u>

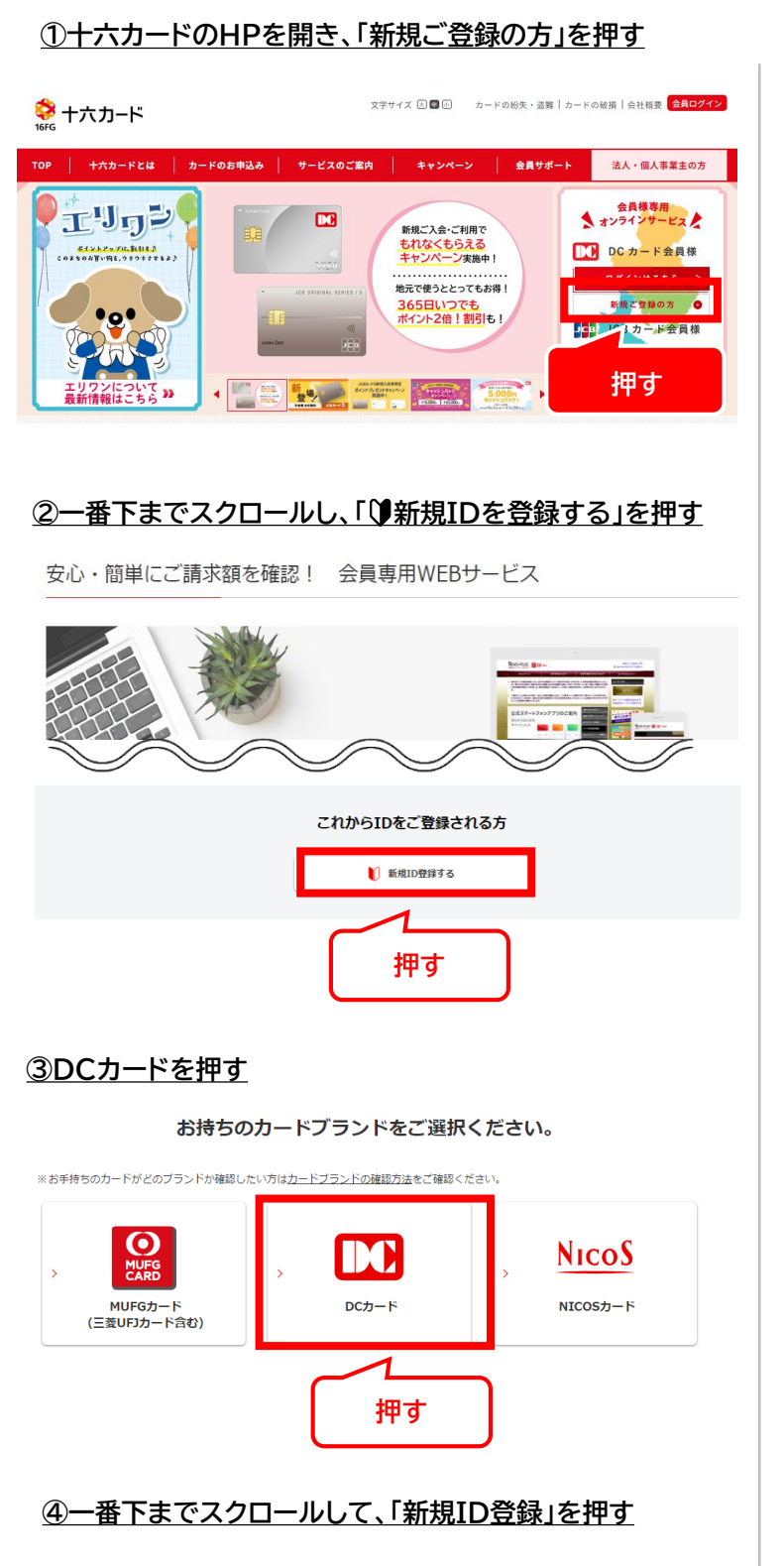

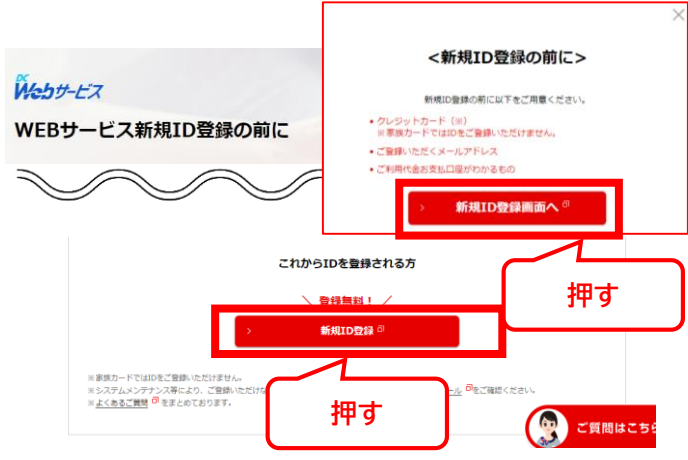

#### ⑤内容をご確認の上、一番下までスクロールし 「同意する」を押す Weby-EX DC Webサービス利用者規定 利用者規定 入力フォーム1 入力フォーム2 入力フォーム3 確認 完了 本規定は、三菱UFJニコス株式会社とそのグループ会社が発行するDCブランドのクレジットカードに関するサービスに 第14条(準拠法) 利用者と両社との諸契約に関する準拠法は、すべて日本法とします。 第15条(合意管轄裁判所) 第19末1日息目転級+1707 利用者と当社または三菱UFJニコスとの間で訴訟の必要が生じた場合、訴額のいかんにかかわらず利用者の住所 地、購入地、当社の本社の所在地、三菱UFJニコスの本社の所在地を管轄する簡易裁判所または地方裁判所を合意 管轄裁判所とします。 同意しない 同意する 押す ⑥各項目をご入力いただき、一番下までスクロールし、 「Next」を押す Weby-EX ID 登録 利用者規定 入力フォーム1 入力フォーム2 入力フォーム3 確認 完了 ▼ 次の項目に必要事項を入力してください。 お名前 《全角力ナ》 [例] 「ハットリ ジュンペイ」→「ハットリジュンペイ」=「ハットリジュンペイ」 [例]「0123456」の場合→「3456」 ※ゆうちょ銀行の場合は、記号番号の下4桁をご入力ください。 ご入力項目にお間違いがないかもう一度ご確認ください。 Next 押す ⑦各項目を入力する ー番下までスクロールし「Next」を押す Neb -EZ ID 登録 利用者規定 入力フォーム1 入力フォーム2 入力フォーム3 確認 完了 ▼ 次の項目に必要事項を入力してください。 ご希望ID 《6~10桁の 半角数字・英小文字》 ※お好きなIDをご登録いただけるようになっておりますが、ご希望に添えない場合もございますのでご了承ください。 ※セキュリティ向上のためIDは、半角数字・英小文字の組み合わせをおすすめいたします。 バスワード 《6~10桁の 半角数字・英小文字》 $\searrow$ $\searrow$ Eメールアドレスは必ずご登録ください! 10登録第了のお知らせや、オンラインショッピング認証サービスのワンタイムバスワード、単社からの重 奪なお知らせなどのメールをお送りいたしますので、パソコンが携帯電話等のどちらかのEメールアドレス を必ずて入力くたさい。 バソコンメールアドレス 《半角英数字》 認のためパソコンメールアドレスを う一度ご入力ください。 携帯電話等メールアドレス 《半角英数字》 【メール受信振言設定をご利用の方へ】 確認のため携帯電話メールアドレスを もう一度ご入力ください。 (注意) 「@au.com」・「@i.softbank.jp」・「@me.com」・「@icloud.com」・「@gmail.com」・「@willcom.com」・ 「@yahoo.co.jp」・「@y-mobile.ne.jp」などのEメールアドレスをご利用の方は、パソコンのEメールアドレスとしてご 「@yanoo.co.jp」 「@y mananety」 登録ください。 » 携帯電話等メールアドレスとしてご登録いただけるEメールアドレス $\sim$ @hpn ail.dccard.co. 押す 目にお開違いがないかき ご確認ください。

Next

裏面へぼ

### <u>⑧オンライン明細書切替サービス/</u> ご融資書面WEB通知サービスのお申し込み

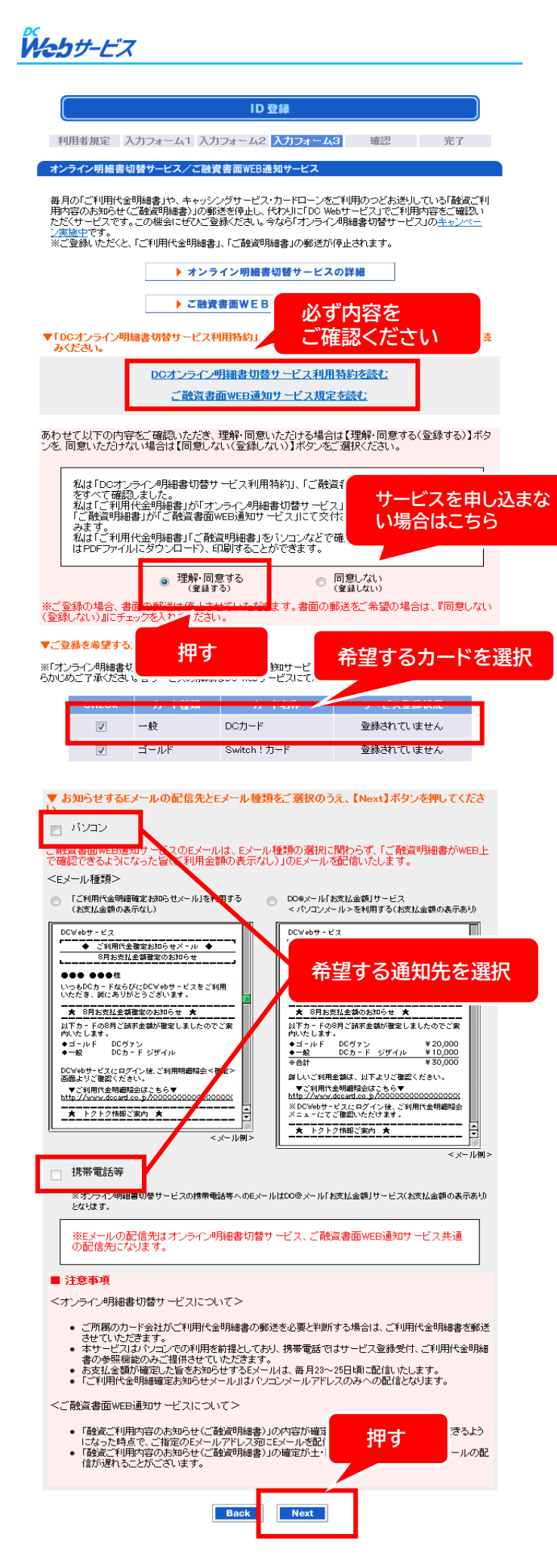

## 

|                                                                                                    |                                                         | ● 二百萬六國の副語 ●                                                |  |
|----------------------------------------------------------------------------------------------------|---------------------------------------------------------|-------------------------------------------------------------|--|
| D                                                                                                    |                                                         | x00000000x                                                  |  |
| パスワード                                                                                                    |                                                         | ご希望のパスワードでご登録となります                                          |  |
|                                                                                                    |                                                         | XXXXXXQXXXXXXX, co.jp                                       |  |
| 携帯電話等メールアドレス                                                                                                 |                                                         | XXXXXXXXXXXXXXXXXXXXXXXXXXXXXXXXXXXXXX                      |  |
| お得なあ知らせ配信                                                                                                    |                                                         | 希望する                                                        |  |
|                                                                                                    | DC Web                                                  | サービスをご利用いただけるカード                                            |  |
| 力一下检查                                                                                                    |                                                         | カード名称                                                       |  |
| -12                                                                                                    |                                                         | DCD-F                                                       |  |
| T                                                                                                    |                                                         | ナービスご登録内容の確認                                                |  |
| 力一ド種類                                                                                                    | 一般                                                      | 一般                                                          |  |
| 力一ド名称                                                                                                    | DCカード                                                   | DCカード                                                       |  |
| オンラインの削縮書<br>切替サービス                                                                                          | 登録する(こ                                                  | 登録する〈ご利用代金明細書の郵送を停止する〉                                      |  |
| ご融資書面<br>WEB通知サービス                                                                                           | 登録する(3                                                  | 登録する(ご融資明始書の郵送を停止する)                                        |  |
|                                                                                                    | E                                                       | メール配信先・Eメール種類                                               |  |
| Eメール配信先                                                                                                    | パソコン                                                    |                                                             |  |
|                                                                                                    | ৰা                                                      | フライン明細書切替サービス                                               |  |
| Eメール種類                                                                                                    | パンコン                                                    | DOBメール「お支払金額」サービスを利用する<br>(お支払金額の表示あり)                      |  |
|                                                                                                    | 3                                                       | 融資書指WEI通知サービス                                               |  |
| Eメール種類                                                                                                    | 「融資ご利用                                                  | 用内容のお知らせメール」を利用する                                           |  |
| $\sim$                                                                                                    | $\checkmark$                                            | $\sim$                                                      |  |
| <ul> <li>法令等にという<br/>お客様がFDI</li> <li>その他、ご所</li> <li>その他、ご所</li> <li>2本サービスの対1</li> <li>第ご利用内容のお</li> </ul> | 書面の送付がル<br>CWebサービス」の<br>周のカード会社プ<br>駅となる書面は<br>知らせくご酸賞 | 壊どされる場合<br>かご利用ができなた<br>がご酸資明時書」の<br>、貸金業法第17歳<br>明細書)」とします |  |

#### 利用者規定 入力フォーム1 入力フォーム2 ご登録ありがとう IDは忘れないように D パンコンメールアドレス XXXXXX@XXXXXX.co.jp 携帯電話等メールアドレス XXXXXX@XXXXXX.ne.jp お得なお知らせ配信 希望する DC Webサービスをご利用いただけるカード 力一片種類 カード名称 一般 DC7-F サービスご登録内 カード種類 一般 カード名称 DCD-F オンライン#熊B書 切替サービス 登録する(ご利用代金明細書の郵送を停止する) ご融資書面 WEB通知サービス 登録する(ご読旨明細書の郵送を停止する) ■ ID・パスワードについて IDとパスワードの管理には十分ご注意くださ されることをお勧めいたします。 そのままログイン 各種サービスのお申込み・ご登録のお手続き できます! 本登録のみでは、各種サービスのお申込み・; ませんので、ご注意ください。各種サービスの ン」ボタンをクリックしていただき、DC Webサーい。 」にてお手続きくださ ログイン